DISICO

## Configuración Monowall

Manual

## **Configuración Monowall (NAT)**

Para comenzar a instalar Monowall, se debe tener un CD con Monowal y un disquet donde se guarde configuración de Monowall.

**1.-** Se Bootea con el Cd monowall, verificar el inicio de este, ya que pueden aparecer errores como **fdcOc error reading**, este tipo de error se produce porque el disuet puede tener errores en sus sectores, la dsquetera puede encontrarse en mal estado (generalmente tienen su luz led amarilla fija), o puede tener ronblemas el cable IDE. Por esto es importante verificar todo lo mencionado anteriormente.

2.- Una vez booteando el CD aparece un menú de 6 opciones, se escoge la opción 2 Set up LAN IP address, con la cual configuraremos la puerta de enlace de la red inválida que se pretende Natear, esta ip es la 192.168.1.1, luego se pone 24 (255.255.255.0) preguntará si se desea realizar DHCP se pone la opción NO

**3.**- Luego se escoge del menú principal la opción 1 que es **Interfazs: asign network ports,** es para nombrar la interface, a poner esta opción aparecen las interfaz en la parte superior podría aparecer como vr0 y vr1, l las cuales pueden representar a LAN o WAN o WAN y LAN depende de la asignación que se de a la interfaz,

Nos preguntara por la interfaz de la LAN y luego la de la WAN, se asignan las interfaz que aparecen en la parte superior de la pantalla (las ya mencionadas).

Luego preguntara Enter the Optional 1 interfaz name or 'a' for auto-detection se presiona Enter.

**4.-** Ya nombrada las interfaz preguntara lo siguiente **Do you want to proceed) (y/n)** se escoge **Y**, a partir de ahora se guardará la configuración en un disquete y se reiniciará el firewall (se deberá prender la luz de la disquetera y reiniciar el PC donde se está instalando monowall).

**5.-** Ya reiniciado el PC conecta un PCa través de cable cruzado (o un switch al PC Monowall y al otro PC con cable derecho) para poder entrar por modo web, deberá su PC (que conectará vía web) pertenecer a la red 192.178.1.0.

En el browser coloca <u>http://192.168.1.0</u> y entrará a monowall, e la parte izquierda (menú) se dirige a interfazs/wan y ahí tendrá distintas formas de *setear* la interfaz wan, ya sea **Static, DHCP, PPPoE, PPTP o BigPond.** 

En caso de no poder entrar al browser intente cambiando los cables de tarjeta de red, puede que los cables estén en interfaz distintas a las configuradas